# Manuel d'instructions – Plan sanitaire d'élevage – Fournisseurs

## Table des matières

| Mise en page du plan sanitaire d'élevage  | 2 |
|-------------------------------------------|---|
| Ajouter des mesures supplémentaires       | 6 |
| Marquer les mesures comme étant appliqués | 7 |
| Modifier le plan sanitaire d'élevage      | 9 |

### 1. Surfez vers <u>www.registreab.be</u> et cliquez sur le bouton "se connecter" en haut à droite.

AB Register Accueil Fournisseur Couvoir Producteur Actualités Qui-sommes nous? Contact 🐣 Se connecter

- 2. Cliquez sur "Connexion fournisseur"
- 3. Connectez-vous avec vos données de connexion.<sup>1</sup>

| Main Register         Adresse électronique         India passe         Sidentifiant2 Enregistrez-         vous n'avez pas d'identifiant2 Enregistrez-         vous la.         Brod Leg assoultifiat         Viu Fill | CONNECTEZ-VOUS À AB REGISTI                                                               |
|----------------------------------------------------------------------------------------------------|-------------------------------------------------------------------------------------------|
| Adresse électronique<br>Mot de passe<br>STDENTIFIER<br>Yous n'avez pas d'identifiant? Enregistrez:<br>yous ici.<br>Mot de passe cubilité?                                                                             | AB Register                                                                               |
| Mot de passe<br>STDENTIFIER<br>Vous n'avez, pas d'identifiant?. Enregistrez,<br>yous id.<br>Mot de passe oublié?<br>Mot de passe oublié?                                                                              | Adresse électronique                                                                      |
| <u>Vous n'avez pas d'identifiant? Enregistrez-</u><br><u>vous ici,</u><br><u>Mot de passe oublié?</u><br>N. J. FR                                                                                                    | Mot de passe SIDENTIFIER                                                                  |
|                                                                                                    | Vous n'avez pas d'identifiant? Enregistrez-<br>vous id.<br>Mot de casse cublé?<br>N.   FB |

<sup>&</sup>lt;sup>1</sup> Vous avez oublié votre mot de passe? Suivez ses étapes: <u>https://abregister.be/swfiles/files/20210714\_Beknopte-leidraad-verschaffers-voor-aanvraag-wachtwoord\_FR.pdf</u>

# Mise en page du plan sanitaire d'élevage

4. Pour pouvoir ouvrir le plan sanitaire d'élevage, cliquez sur "porc" pour ouvrir le portail des cochons.

| Bienvenue sur Registre AB, Cabinet de vétérinaires imengine test                              | III Accueil () Quitter |
|-----------------------------------------------------------------------------------------------|------------------------|
| Veuillez sélectionner ci-dessous l'espèce animale afin d'être renvoyé vers<br>le bon portail: |                        |
| Porcs Volaille                                                                                |                        |
| Southand Bovins laitiers                                                                      |                        |
| Ou gérez votre compte ci-dessous:                                                             |                        |
| Mon cabinet Paramètres                                                                        |                        |

5. Allez dans l'onglet "Mes producteurs", ce sont les producteurs pour lesquels vous avez une procuration.

| AB Register > Porcs                                |                      | III Home 🛈 Quitter                      |
|----------------------------------------------------|----------------------|-----------------------------------------|
| E Résumé 🕜 Données enregistrées 🔲 Mes prescription | ns 🖉 Mes producteurs | .11 Mes rapports 🖉 Liste de médicaments |
| Nouvel enregistrement                              |                      | + AJOUTER ENREGISTREMENT                |
| Rapports d'exploitation non lus                    |                      | Nom ou numéro de troupeau Q             |
| Aucun rapport d'exploitation trouvé.               |                      |                                         |
| Oerniers enregistrements                           |                      |                                         |
| Aucun enregistrement trouvé.                       |                      | Voir tous les enregistrements           |

6. L'icône "PSE" signifie qu'aucun plan sanitaire d'élevage n'a encore été créé pour ce producteur de porcs. Cliquez sur le nom du producteur.

| 🕑 AB Register > Varkens           |                        |                                 | III Home 🛈 Afmelder           |
|-----------------------------------|------------------------|---------------------------------|-------------------------------|
| \Xi Overzicht 🔗 Mijn registraties | 🗐 Mijn voorschriften 🛛 | Mijn producentenI Mijr          | n rapporten 🔗 Medicijnenlijst |
| Producenten met                   | automatische volmach   | iten                            | Zoek op naam of beslagnummer  |
| Naam                              | Beslagnummer           | Adres                           | Volmacht sinds                |
| LVE                               | BE00000005-0201        | Puttebroekstraat 7A - 3012 Wils | sele 26-08-2020               |
| Test Lise 3                       | BE0000004-0201         | Puttebroekstraat 7A - 3012 Wils | sele 25-08-2020               |
| AB-Register test BGP              | BE01234567-0201        | Hagenbroek 167 - 2500 Geel      | 27-02-2020                    |
|                                   |                        |                                 |                               |
| Producenten met                   | verstrekte volmachter  | 1                               | Zoek op naam of beslagnummer  |
|                                   | Een initiatief         | van AB Register vzw             | NL   F                        |

7. Sous les données du producteurs vous pouvez cliquer sur l'onglet "plan sanitaire d'élevage.

|                                                                                                    |                                   |                          | <             | Retour vers "Mes producteurs" |
|----------------------------------------------------------------------------------------------------|-----------------------------------|--------------------------|---------------|-------------------------------|
| Producteur ABC<br>Numéro de troupeau: BE:<br>Adresse: Meir 2 - fdxgf fxg<br>E-mail: AB+beslag5471@ir | 78912456-0201<br>gh<br>mengine.be |                          | Label: Bepork |                               |
| ENREGISTREMENTS                                                                                      | RAPPORTS D'EXPLOITATION           | PLAN SANITAIRE D'ÉLEVAGE |               |                               |

8. Appuyez sur le bouton vert à droite pour remplir le plan sanitaire d'élevage

| AB Register >                             | > Porcs                                           |                                              |                 |              |                 |                |             | Home                            | Quitter           |
|-------------------------------------------|---------------------------------------------------|----------------------------------------------|-----------------|--------------|-----------------|----------------|-------------|---------------------------------|-------------------|
| ⋮⊒ Résumé                                 | 🕜 Donnée                                          | es enregistrées                              | 📄 Mes pr        | escriptions  | Mes producteurs | .II Mes rappor | rts 🎸       | ) Liste de médicame             | ents              |
|                                           |                                                   |                                              |                 |              |                 |                |             | <ul> <li>Retour vers</li> </ul> | "Mes producteurs" |
| Produ<br>Numéro<br>Adresse:<br>E-mail: Al | de troupeau: E<br>Meir 2 - fdxgf<br>B+beslag54716 | C<br>BE78912456-0201<br>fxgh<br>@imengine.be |                 |              |                 | Lai            | oel: Bepork |                                 |                   |
| ENREG                                     | ISTREMENTS                                        | RAPPORTS D'EXP                               | LOITATION       | PLAN SANITAI | RE D'ÉLEVAGE    |                |             |                                 |                   |
| <b>S</b>                                  | Plans de                                          | santé d'entr                                 | eprise          |              |                 | + Ал           | DUTER LE PL | AN SANITAIRE D'ÉLEVA            | GE                |
| Aucun pla                                 | an de santé d'                                    | entreprise n'a enco                          | re été registré |              |                 |                |             |                                 |                   |

9. Un nouvel écran s'ouvre, dans lequel vous pouvez remplir le plan sanitaire d'élevage

|                      | al                                                                                                    |                                                                   |                         |
|----------------------|----------------------------------------------------------------------------------------------------|-------------------------------------------------------------------|-------------------------|
| lom véte             | rinaire                                                                                                    | Numéro d'ordre                                                    | Date                    |
|                      |                                                                                                    |                                                                   | 16-07-2021              |
| Blosécu              | raneue, indiquez si renueprisi                                                                                      | e se porte pierr ou si une ameriorador                            | rest necessailer exigee |
| OK                   | AMÉLIORATION POSSIBLE C                                                                                             | OU NÉCESSAIRE                                                     |                         |
|                      |                                                                                                    |                                                                   |                         |
| . Mortali            | té                                                                                                    |                                                                   |                         |
| OK                   | AMÉLIORATION POSSIBLE C                                                                                             | U NÉCESSAIRE                                                      |                         |
| OK<br>OK<br>OK       | te<br>AMÉLIORATION POSSIBLE C<br>tations des abattoirs, résultat<br>AMÉLIORATION POSSIBLE C                         | U NECESSAIRE<br>s de laboratoire et d'autopsies<br>DU NECESSAIRE  |                         |
| OK<br>OK<br>OK<br>OK | tet AMELIORATION POSSIBLE C<br>tations des abattoirs, résultat<br>AMELIORATION POSSIBLE C<br>de l'eau d'abreuvement | NU NECESSAIRE<br>s de laboratoire et d'autopsies<br>NU NECESSAIRE |                         |

....

Ajouter une mesure

10. Il y a 7 critères qui sont évalués dans le plan sanitaire d'élevage. Pour chaque élément, vous verrez les options "OK" ou "améliorations possible ou nécessaire". Si le critère nécessite une action, cliquez sur "amélioration possible ou nécessaire". Registre AB vous donne automatiquement la possibilité d'ajouter une cause.

| OK                            | AMÉLIORATION POSSIBLE OU NÉCESSAIRE                                                                                                    |
|-------------------------------|----------------------------------------------------------------------------------------------------|
| -<br>-<br>-                   | Cause sous-jacente: la (ou les) cause(s) pour laquelle (lesquelles) ce critère requiert une<br>attention particulière<br>Les mesures à prendre<br>La personne responsable: l'éleveur de porcs, le vétérinaire, etc.<br>Le délai: la date limite à laquelle il doit être remédié à la cause |
| Ajouter ur<br>Cause sous-jace | ente                                                                                                    |
| Mesures 1<br>Mesures          |                                                                                                    |

11. Vous pouvez ensuite ajouter une nouvelle mesure sous cette cause en cliquant sur "ajouter une mesure" si nécessaire. De nouveaux champs de saisie apparaissent. Lorsque toutes les mesures ont été saisies, cliquez sur "sauvegarder".

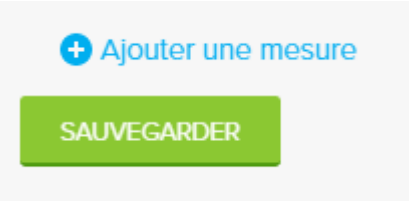

12. Lorsque vous avez sauvegarder la mesure, elle apparaît dans la vue d'ensemble comme indiqué ci-dessous. Vous pouvez ajouter de nouvelles causes en cliquant sur "ajouter une cause".

| 5. Blen-être | e animal                            |                                                           |                |                                     |
|--------------|-------------------------------------|-----------------------------------------------------------|----------------|-------------------------------------|
| ОК           | AMÉLIORATION POSSIBLE OU NÉCESSAIRE |                                                           |                |                                     |
| Cause so     | us-jacente                          | Mesures                                                   | Responsable    | Délai ,<br>échéance, date<br>limite |
| Mordre la    | queue                               | Moins d'ennui en fournissant du matériel d'enrichissement | Olivier Porcin | 28-07-2021 🧷 🕄                      |
| Ajouter i    | une nouvelle cause                  |                                                           |                |                                     |

13. Une fois que vous avez passé en revue tous les critères et saisi les mesures nécessaires, vous pouvez sauvegarder le plan sanitaire d'élevage en cliquant sur le bouton vert en bas de la page.

| Mice en page d'un neuveau plan de santé d'entreprice                                                             |                                                           |                |                                     |
|----------------------------------------------------------------------------------------------------|-----------------------------------------------------------|----------------|-------------------------------------|
| Terra la esemblacia foto esta el foto esta esta blacia esta de la esta de esta el esta esta el esta esta el esta |                                                           |                |                                     |
| Pour le parametre, indiquez si rentreprise se porte bien ou si une amelioration est necessaire exigee            |                                                           |                |                                     |
| OC AMÉLIORATION POSSIBLE OU NÉCESSAIRE                                                                           |                                                           |                |                                     |
| 2. Mortallié OK AMELICRATION POSSELE OU NÉCESSARE                                                                |                                                           |                |                                     |
| 3. Constatations des abattoins, résultatis de laboratoire et d'autopsies OK AMELIORATION POSSELE OU NÉCESSARE    |                                                           |                |                                     |
| 4. Qualifié de l'eau d'hibreuvement OK AMÉLIORATION POSSIBLE OU NÉCESSARE                                        |                                                           |                |                                     |
| 5. Blen-être animat OK AMALISMATIKIN POSSBEE OU NÊCESSARE                                                        |                                                           |                |                                     |
| Cause sous-jacente                                                                                               | Mesures                                                   | Responsable    | Délai ,<br>échéance, date<br>limite |
| Mordre la queue                                                                                                  | Moins d'ennui en fournissant du matériel d'enrichissement | Olivier Porcin | 28-07-2021 🖉 🔘                      |
| Ajouter une nouvelle cause                                                                                       |                                                           |                |                                     |
| 6. Schémas de vaccination et plan de traitement de l'exploitation                                                |                                                           |                |                                     |
| OK AMELIORATION POSSIBLE OU NÉCESSAIRE                                                                           |                                                           |                |                                     |
| 7. Présence de problèmes sanitaires structurels spécifiques à l'exploitation                                     |                                                           |                |                                     |
| OK AMELIORATION POSSIBLE OU NÉCESSAIRE                                                                           |                                                           |                |                                     |
| TRAVERMETTRE LE REAM SAMPLARE COLLINARE COLLINARE                                                                |                                                           |                |                                     |

14. Vous revenez à l'aperçu du plan sanitaire d'élevage. Vous verrez d'abord les mesures du plan sanitaire d'élevage actuel. En outre, vous pouvez également consulter les plans sanitaire d'élevage précédentes sur cette page.

| Numéro de troupeau: B                             | 3E78912456-0201                   |                          | Label: Bepork         |               |                   |        |
|---------------------------------------------------|-----------------------------------|--------------------------|-----------------------|---------------|-------------------|--------|
| Adresse: Meir 2 - fdxgf<br>E-mail: AB+beslag5471@ | fxgh<br>@imengine.be              |                          |                       |               |                   |        |
| ENREGISTREMENTS                                   | RAPPORTS D'EXPLOITATION           | PLAN SANITAIRE D'ÉLEVAGE |                       |               |                   |        |
| Mesures                                           | actuelles du plan sa              | nitaire d'élevage (0/1)  |                       |               |                   |        |
| Dion âtro animal                                  |                                   |                          |                       |               |                   |        |
| Mordre la queue                                   |                                   |                          |                       |               |                   |        |
| Mesures                                           |                                   |                          | Responsable           | Délai , échéa | ance, date limite |        |
| Moins d'ennui en f                                | iournissant du matériel d'enrichi | ssement                  | Olivier Porcin        | 28-07-202     | 1                 | Wijzię |
| Ajouter une mesure                                |                                   |                          |                       |               |                   |        |
|                                                   |                                   |                          |                       |               |                   |        |
|                                                   |                                   |                          |                       |               |                   |        |
| 📒 Plans de                                        | santé d'entreprise                |                          |                       |               |                   |        |
| ♥Errode                                           | santé d'entreprise                | Véterinaire              | Dernière modification | Mesures !     | Statut            |        |

### Ajouter des mesures supplémentaires

15. à partir de cette vue d'ensemble, vous pouvez toujours ajouter une mesure supplémentaire. Vous pouvez le faire en cliquant sur "ajouter une mesure".

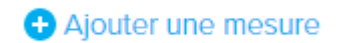

16. Un écran supplémentaire apparaît où vous pouvez saisir la mesure. La catégorie et la cause déjà saisies s'affichent automatiquement. Indiquez à nouveau la personne responsable et le délai.

| Adresse: Meir 2 - fdxaf fxah | 50-0201                        | Label. Dep |             |
|------------------------------|--------------------------------|------------|-------------|
| E-mail: AB+beslag5471@imeng  |                                | <b>^</b>   |             |
|                              | Sioutez une mesure             |            |             |
|                              |                                |            |             |
| EINREGISTREMENTS             |                                |            |             |
|                              | Cause                          |            |             |
| Mesures actu                 | Mordre la quede                |            |             |
|                              | Mesures                        |            |             |
|                              |                                |            |             |
| Bien-être animal             |                                |            |             |
| Mordre la queue              |                                |            |             |
| Mesures                      |                                | 11, ég     |             |
| Moins d'ennui en fourniss    | Responsable                    | 07-2       | 2021 Wijzig |
|                              |                                |            |             |
| H Ajouter une mesure         |                                |            |             |
|                              | Délai , échéance, date limite  |            |             |
|                              |                                |            |             |
|                              | Les mesures on été appliquées  |            |             |
| Plans de sant                |                                |            |             |
|                              |                                |            |             |
|                              |                                |            |             |
|                              |                                |            |             |
| Periode                      | MODIEFIER LA MESURE OU Annuler | ires       |             |
| 16-07-2021   15-07-2022      |                                | · ·        |             |
|                              |                                |            |             |

#### Dans cet écran, vous pouvez également indiquer si la mesure a déjà été exécutée.

#### Marquer les mesures comme étant appliqués

17. Vous pouvez cocher une mesure comme étant appliqués de deux façons :

- En cochant la case à gauche
- En cliquant sur "modifier" à droite

| Mesures actuelles du plan sanitaire d'éleva               | age (0/1)      |                               |
|-----------------------------------------------------------|----------------|-------------------------------|
| Bien-être animal                                          |                |                               |
| Mesures                                                   | Responsable    | Délai , échéance, date limite |
| Moins d'ennui en fournissant du matériel d'enrichissement | Olivier Porcin | 28-07-2021 Wijzig             |
| ➔ Ajouter une mesure                                      |                |                               |

- 18. L'écran "modifier les mesures" apparaît.
- 19. La mesure a-t-elle été appliqué? Indiquez « OUI ». Vous obtiendrez la question « Est-ce que la mesure était un succès? » Duid "JA" aan. U krijgt vervolgens de vraag "Was de maatregel succesvol?"
  - Si vous répondez "OUI" aucune autre action n'est requise et vous pouvez enregistrer la modification.

Si vous répondez "NON", il vous sera demandé pourquoi la mesure n'a pas été succès. -Cliquez sur "modifier la mesure" pour sauvegarder.

| La mesure était un succès                                 | La mesure n'était pas un succè                            |
|-----------------------------------------------------------|-----------------------------------------------------------|
| € Modifier les mesures                                    | Cause<br>  Mordre la queue                                |
|                                                           | Mesures                                                   |
| Cause                                                     | Moins d'ennui en fournissant du matériel d'enrichissement |
| Moins d'ennui en fournissant du matériel d'enrichissement | Responsable                                               |
|                                                           | Delal, échéance, date limite                              |
| Responsable                                               | 28-07-2021                                                |
| Olivier Porcin Délal, échéance, date limite               | Les mesures on été appliquées OLI NON                     |
| 28-07-2021                                                | Est-ce que la mesure était un succès?                     |
| Ces mesures on ete appliquees                             | Pourquoi la mesure n'a-t'elle pas réussi?                 |
| Est-ce que la mesure était un succès?                     |                                                           |
| MODEFERIA MESURE OU ANNUIOF                               |                                                           |

20. Il y a deux façon de savoir si les mesures du plan sanitaire d'élevage ont été appliqués:

- Dans la rubrique "mesures actuelles du plan sanitaire d'élevage" il est indiqué que, dans ce cas 1/1 a été appliqués. Dans la vue d'ensemble sous le même titre, vous pouvez voir si la mesure a réussi.

| Mesures actuelles du plan sanitaire d'é                   | elevage (1/1)  |                        |                 |        |
|-----------------------------------------------------------|----------------|------------------------|-----------------|--------|
| Bien-être animal<br>Mordre la queue                       |                |                        |                 |        |
| Mesures                                                   | Responsable    | Délai , échéance, date | limite Complété |        |
| Moins d'ennui en fournissant du matériel d'enrichissement | Olivier Porcin | 28-07-2021             | Oui             | Wijzig |
| Ajouter une mesure                                        |                |                        |                 |        |

Sous la rubrique "Plan sanitaire d'élevage", vous verrez sous "mesure" combien de mesures ont déjà été appliqué. Une coche apparaîtra sous "statut" lorsque toutes les mesures auront été appliqué.

| Periode                 | Cabinet       | Véterinaire            | Dernière modification | Mesures | Statut    |           |
|-------------------------|---------------|------------------------|-----------------------|---------|-----------|-----------|
| 16-07-2021   15-07-2022 | Test Imengine | Xavier Laporte (N9989) | 19-07-2021            | 1/1     | $\oslash$ | Consulter |

### La mesure n'était pas un succès

# Modifier le plan sanitaire d'élevage

21. Vous pouvez modifier les plans sanitaire d'élevage précédents par exemple, pour ajouter de nouvelles mesures. Cliquez sur le bouton "consulter" du plan sanitaire d'élevage que vous souhaitez modifier.

| Periode                 | Cabinet       | Véterinaire            | Dernière modification | Mesures | Statut  |                  |
|-------------------------|---------------|------------------------|-----------------------|---------|---------|------------------|
| 16-07-2021   15-07-2022 | Test Imengine | Xavier Laporte (N9989) | 19-07-2021            | 1/1     | $\odot$ | <u>Consulter</u> |

- 22. L'écran "modifier le plan sanitaire d'élevage" apparaît. Vous pouvez ensuite facilement modifier d'autres critères, par exemple faire passer la biosécurité de « OK » à « amélioration possible ou nécessaire » et introduire la mesure. Lorsque la mesure est appliqué, suivez la procédure à partir de l'étape 17 et ne modifier pas le critère sur « OK ».
- 23. Vous pouvez ajouter des causes supplémentaires à cet écran. Pour ce faire, cliquez sur "ajouter une nouvelle mesure". Par analogie avec l'étape 10, vous pouvez saisir une autre cause, une autre mesure, un autre responsable et une autre échéance. Ensuite cliquez sur sauvegarder.

| 5. Blen-être animal                    |                                                           |                |                                     |
|----------------------------------------|-----------------------------------------------------------|----------------|-------------------------------------|
| OK AMÉLIORATION POSSIBLE OU NÉCESSAIRE |                                                           |                |                                     |
|                                        |                                                           |                |                                     |
| Cause sous-jacente                     | Mesures                                                   | Responsable    | Délal ,<br>échéance, date<br>limite |
| Mordre la queue                        | Moins d'ennui en fournissant du matériel d'enrichissement | Olivier Porcin | 28-07-2021 🖉 🕄                      |
| Ajouter une nouvelle cause             |                                                           |                |                                     |

24. Si vous avez d'autres questions, veuillez contacter le **helpdesk**:

| Questions techniques sur Registre AB:              | Questions sur les cahiers de charges de Bepork:    |
|----------------------------------------------------|----------------------------------------------------|
| Registre AB ASBL                                   | <b>Belpork ASBL</b>                                |
| Avenue Roi Albert II, 35 Boîte 52 – 1030 Bruxelles | Avenue Roi Albert II, 35 Boîte 52 – 1030 Bruxelles |
| T 02 552 81 19 - <u>helpdesk@abregister.be</u>     | T 02 552 81 44 – <u>info@belpork.be</u>            |